### ¿Cómo genero un reporte de alumno- plan versión?

#### Procedimiento

1. Selecciona las opciones "Alumnos- Estudios" del menú principal y filtra al alumno, verás la Fig. 22.

#### Datos

Descripción de los campos de la Fig. 22

| Campo             | Contenido                 |
|-------------------|---------------------------|
| Clave             | Matrícula                 |
| Apellido paterno  | Apellido paterno          |
| Apellido materno  | Apellido materno          |
| Nombre            | Nombre del alumno         |
| Plan-versión      | Plan versión que cursa el |
|                   | alumno                    |
| Periodo de inicio | Periodo de ingreso a la   |
|                   | UAEM en ese plan versión. |

# Alumnos estudios

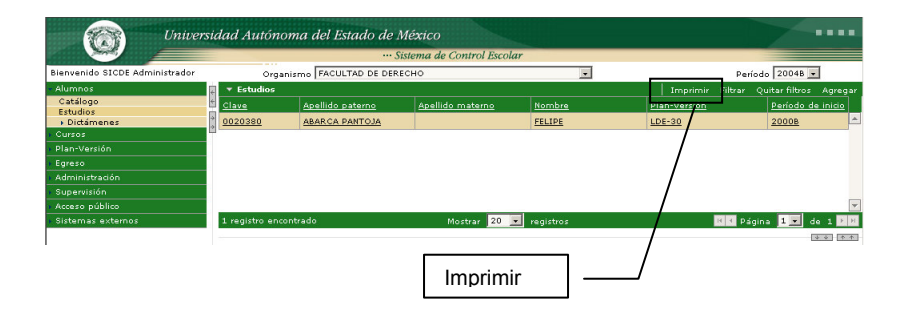

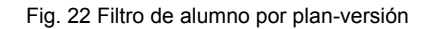

### ¿Cómo imprimo el reporte de alumno- plan versión?

#### Procedimiento

Para imprimir el resultado del reporte

- 1. Selecciona la opción Imprimir de la Fig. 22, visualizaras la Fig. 23.
- 2. Selecciona opción "Plan-Versión" del menú de acciones

#### Figuras:

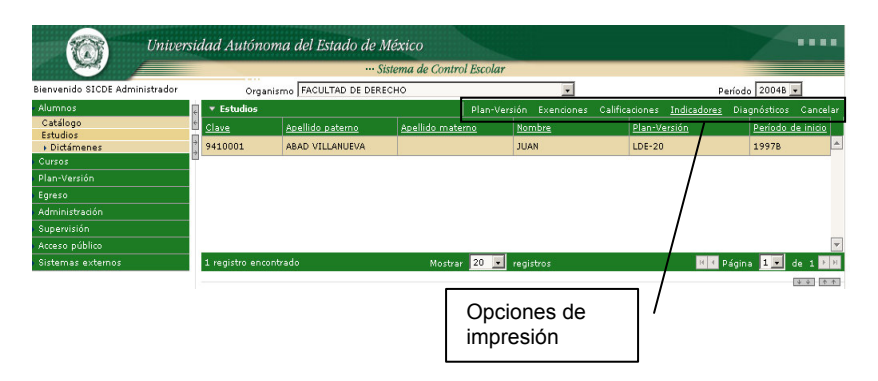

Fig. 23 Impresión de reportes

### ¿Cómo visualizo el detalle plan-versión de un alumno?

#### Procedimiento

- 1. Selecciona las opciones "Alumnos- Estudios" del menú principal y filtra al alumno
- 2. Dar clic en el registro del alumno, visualizaras la Fig. 24
- 3. Dar clic en el fólder "Detalle"

### Datos

Descripción de campos Fig. 24

| Campo                    | Contenido                     |
|--------------------------|-------------------------------|
| Alumno                   | Matrícula y nombre del        |
|                          | alumno                        |
| Periodo de inicio        | Clave y nombre del periodo    |
|                          | en que inició los estudio* el |
|                          | alumno.                       |
| Plan- versión            | Nombre del plan de            |
|                          | estudios y clave de la        |
|                          | versión                       |
| Periodo de término       | Plan versión que cursa el     |
|                          | alumno*                       |
| Periodo de baja          | Periodo en que el alumno      |
| reglamentaria            | incurre en baja               |
|                          | reglamentaria                 |
| Fecha de baja voluntaria | Fecha en la que el alumno     |

|                          | solicitó la baja del plan<br>versión                                               |
|--------------------------|------------------------------------------------------------------------------------|
| Tipo de baja voluntaria  | Baja solicitada por:<br>Acoplamiento<br>Cambio<br>Interrupción                     |
| Reglamento               | Reglamento aplicado al tipo<br>de baja que presenta el<br>alumno                   |
| Fecha de servicio social | Indica la fecha en la que el<br><sup>*</sup> alumno concluye el servicio<br>social |

#### Figuras:

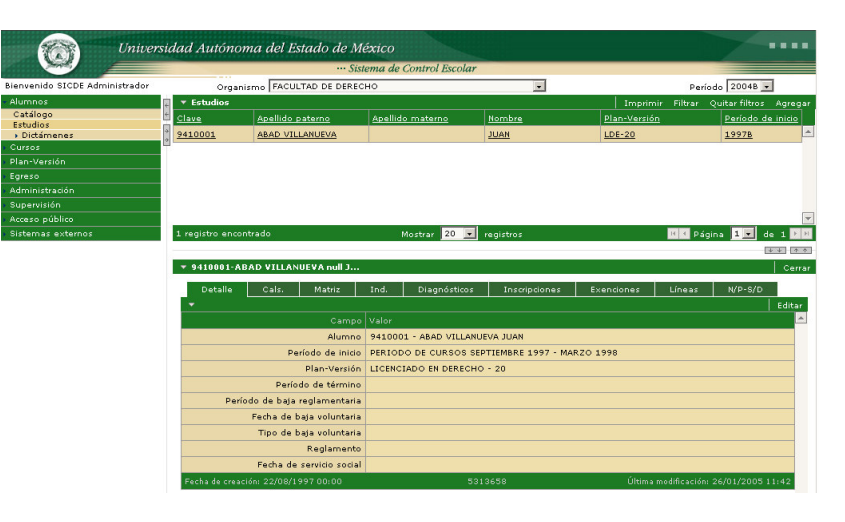

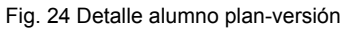

campo no modificable por el usuario

# ¿Cómo consulto y/o imprimo la trayectoria académica de un alumno?

#### Procedimiento

- 1. Selecciona las opciones "Alumnos- Estudios" del menú principal y filtra al alumno
- 2. Dar clic en el registro del alumno, visualizaras la Fig. 25
- 3. Dar clic en el fólder "Cals"

Para imprimir la trayectoria académica:

1.- Seleccione imprimir del menú de acciones Imprimir normal en papel stock Imprimir oficial.- en papel stock papelería oficial

#### Datos

Descripción de campos de la Fig. 25

| Campo     | Contenido                           |  |  |  |  |  |  |  |  |
|-----------|-------------------------------------|--|--|--|--|--|--|--|--|
| Bloque    | Bloque al que corresponde la        |  |  |  |  |  |  |  |  |
|           | asignatura                          |  |  |  |  |  |  |  |  |
| Documento | Clave del acta, compuesta por:      |  |  |  |  |  |  |  |  |
|           | Clave del organismo, clave de la    |  |  |  |  |  |  |  |  |
|           | unidad de aprendizaje / asignatura, |  |  |  |  |  |  |  |  |
|           | clave del grupo, tipo de examen,    |  |  |  |  |  |  |  |  |
|           | fecha de examen                     |  |  |  |  |  |  |  |  |
| Periodo   | Periodo al que pertenece el curso.  |  |  |  |  |  |  |  |  |

| Asignatura | Nombre de la unidad de aprendizaje / |  |  |  |  |  |
|------------|--------------------------------------|--|--|--|--|--|
|            | asignatura                           |  |  |  |  |  |
| Cal.       | Indica la calificación               |  |  |  |  |  |
| 1          | Indica el diagnostico por asignatura |  |  |  |  |  |
|            | Acreditada (A) reprobada ®.          |  |  |  |  |  |

#### Figuras:

| market University              | sidad 1     | Autónoma del Estado de N      | <i>léxico</i> |                 |                |             |              | 7             |            |    |
|--------------------------------|-------------|-------------------------------|---------------|-----------------|----------------|-------------|--------------|---------------|------------|----|
|                                |             | St.                           | stema de C    | Control Escolar |                |             | _            |               |            |    |
| Bienvenido SICDE Administrador |             | Organismo FACULTAD DE DERE    | сно           |                 |                |             | Períoc       | lo 20048      | -          |    |
| Alumnos                        | E TES       | studios                       |               |                 |                | Imprim      | ir Filtrar Q | uitar filtros | Agreg      | ar |
| Catálogo                       | * Clave     | Apellido paterno              | Apellido      | materno         | Nombre         | Plan-Versió | 1            | Período d     | le inicio  |    |
| Estudios<br>• Dictámenes       | * 9410      | 001 ABAD VILLANUEVA           |               |                 | JUAN           | LDE-20      |              | 1997B         |            | 4  |
| Curses                         | 8710        | IDD1 ACEVEDO NAVA             | -             |                 | SAGRARIO NOEMI | LDE-10      |              | 1990B         |            |    |
| Plan-Versión                   | 0410        |                               |               |                 | ACHICTIN JAIME | 105-10      |              | 10000         |            |    |
| Egreso                         | 8410        | ACOSTA ACONA                  |               |                 | AGUSTIN JAIME  | LDE-10      |              | TA8AB         |            |    |
| Administración                 |             |                               |               |                 |                |             |              |               |            |    |
| Supervisión                    |             |                               |               |                 |                |             |              |               |            |    |
| Acceso público                 |             |                               |               |                 |                |             |              |               |            | 7  |
| Sistemas externos              | 3 reg       |                               | м             | ostrar 20 💌     | registros      |             | H 4 Págir    | na 1 🔹 d      | de 1 🕨     | н  |
|                                |             |                               |               |                 |                |             |              |               | 44 0       | 4  |
|                                | <b>v</b> 94 | 410001-ABAD VILLANUEVA null J |               |                 |                |             |              |               | Cerr       | ar |
|                                |             |                               |               |                 |                | . <u>.</u>  |              |               |            |    |
|                                |             | Detalle Cals. Matriz          | Ind.          | Diagnósticos    | Inscripciones  | Exenciones  | Lineas       | N/P-S/D       |            |    |
|                                | -           |                               |               |                 |                | 1           | mprimir norm | al Imprim     | ir oficial |    |
|                                | Blo         | <u>ai Documento</u>           | Período       | U.A./Asignatura | 1              |             |              | <u>Ca</u>     | <u>L I</u> | 4  |
|                                | 01          | 207-101-03-1-02/02/1998       | 1997B         | TEORIA GENERA   | L DEL DERECHO  |             |              | 05            | 0 R        | 4  |
|                                | <u>01</u>   | 207-101-03-2-13/02/1998       | <u>1997B</u>  | TEORIA GENERA   | L DEL DERECHO  |             |              | <u>s/</u>     | <u>p</u> : |    |
|                                | 01          | 207-101-03-3-27/02/1998       | 1997B         | TEORIA GENERA   | AL DEL DERECHO |             |              | S/I           | D -        |    |
|                                | 01          | 207-101-06-1-08/02/1999       | 1998B         | TEORIA GENERA   | L DEL DERECHO  |             |              | 09            | 9 A        |    |
|                                | 01          | 207-103-03-1-03/02/1998       | 1997B         | METODOLOGIA     | DEL DERECHO    |             |              | S/(           | 0 -        |    |
|                                | 01          | 207-103-03-2-16/02/1998       | 1997B         | METODOLOGIA     | DEL DERECHO    |             |              | s/I           | 0 -        |    |
|                                | 01          | 207-103-03-3-27/02/1998       | 19978         | METODOLOGIA     | DEL DERECHO    |             |              | \$/1          | D -        |    |
|                                | 01          | 207-102-06-1-09/02/1999       | 19908         |                 |                |             |              |               | 0 4        |    |
|                                | 01          | 207-104-02-1-06/02/1999       | 19978         | SOCIOLOGIA P    | OLITICA        |             |              | N/3           |            |    |
|                                | 01          | 207-104-03-2-17/02/1998       | 1997B         | SOCIOLOGIA P    | OLITICA        |             |              | 8/1           | D -        |    |
|                                | 01          | 207 404 00 0 07/00/4000       | 10070         | COCTOL COLLAR   | 0.177.04       |             |              | 0/1           |            | 1  |
|                                | 75 (        | registros encontrados         |               |                 |                |             |              |               |            | 1  |

Fig. 25 Trayectoria académica

### ¿Cómo consulto el kardex de un alumno?

#### Procedimiento

- 1. Selecciona las opciones "Alumnos- Estudios" del menú principal y filtra al alumno
- 2. Dar clic en el registro del alumno
- 3. Dar clic en el fólder "**Matriz**", visualizaras la Fig. 26

#### Datos

Descripción de campos de la Fig. 26

| Campo      | Contenido                                   |  |  |  |  |  |  |  |  |  |  |
|------------|---------------------------------------------|--|--|--|--|--|--|--|--|--|--|
| Bloque     | Indica el bloque en el que se ubica la      |  |  |  |  |  |  |  |  |  |  |
|            | unidad de aprendizaje / asignatura          |  |  |  |  |  |  |  |  |  |  |
| Núcleo     | Indica el núcleo al que pertenece la unidad |  |  |  |  |  |  |  |  |  |  |
|            | de aprendizaje / asignatura                 |  |  |  |  |  |  |  |  |  |  |
| Asignatura | Indica la clave de la unidad de aprendizaje |  |  |  |  |  |  |  |  |  |  |
|            | / asignatura                                |  |  |  |  |  |  |  |  |  |  |
| Asignatura | Indica el nombre de la unidad de            |  |  |  |  |  |  |  |  |  |  |
|            | aprendizaje / asignatura                    |  |  |  |  |  |  |  |  |  |  |
| Periodo    | Indica el periodo en que el alumno cursó la |  |  |  |  |  |  |  |  |  |  |
|            | unidad de aprendizaje / asignatura          |  |  |  |  |  |  |  |  |  |  |
| Ord.       | Indica la calificación obtenida en examen   |  |  |  |  |  |  |  |  |  |  |
|            | ordinario en la unidad de aprendizaje /     |  |  |  |  |  |  |  |  |  |  |
|            | asignatura                                  |  |  |  |  |  |  |  |  |  |  |
| Ext.       | Indica la calificación obtenida en examen   |  |  |  |  |  |  |  |  |  |  |
|            | extra-ordinario en la unidad de aprendizaje |  |  |  |  |  |  |  |  |  |  |

|         | / asignatura                                 |
|---------|----------------------------------------------|
| Tit.    | Indica la calificación obtenida en examen a  |
|         | titulo de suficiencia en la unidad de        |
|         | aprendizaje / asignatura                     |
| Periodo | Indica el periodo en que el alumno cursó     |
|         | por segunda ocasión la unidad de             |
|         | aprendizaje / asignatura                     |
| Ord.    | Indica la calificación obtenida en examen    |
|         | ordinario de segundo curso en la unidad      |
|         | de aprendizaje / asignatura                  |
| Ext.    | Indica la calificación obtenida en examen    |
|         | extra-ordinario de segundo curso en la       |
|         | unidad de aprendizaje / asignatura           |
| Tit.    | Indica la calificación obtenida en examen a  |
|         | titulo de suficiencia de segundo curso en la |
|         | unidad de aprendizaje / asignatura           |
| Periodo | Indica el periodo en que el alumno registra  |
|         | algún examen especial de la unidad de        |
|         | aprendizaje / asignatura                     |
| Esp     | Indica la calificación obtenida en examen    |
|         | especial en la unidad de aprendizaje /       |
|         | asignatura                                   |

| Call Oniter.                   | sidad 2                                                                | lutó                                                                                                    | 10ma de                                                                                                    | el Estado de M                                                                                                    | México                                                                                                    |                                                                                                    |                                                                               |                                 |                                        |                                                                  |                                 |                      |                 | 1                  |         |                       |
|--------------------------------|------------------------------------------------------------------------|----------------------------------------------------------------------------------------------------|----------------------------------------------------------------------------------------------------|----------------------------------------------------------------------------------------------------|----------------------------------------------------------------------------------------------------|----------------------------------------------------------------------------------------------------|-------------------------------------------------------------------------------|---------------------------------|----------------------------------------|------------------------------------------------------------------|---------------------------------|----------------------|-----------------|--------------------|---------|-----------------------|
|                                |                                                                        |                                                                                                    |                                                                                                    | Si                                                                                                    | istema de Control Escolar                                                                                                    | •                                                                                                    |                                                                               |                                 |                                        |                                                                  |                                 |                      |                 |                    |         |                       |
| Bienvenido SICDE Administrador |                                                                        | On                                                                                                    | anismo F                                                                                                    | ACULTAD DE DERE                                                                                                    | сно                                                                                                    |                                                                                                    |                                                                               | 0                               |                                        |                                                                  |                                 | P                    | eríodo          | 2004B              | -       |                       |
| • Alumnos                      | Es 🔻 Es                                                                | tudios                                                                                                    |                                                                                                    |                                                                                                    |                                                                                                    |                                                                                                    |                                                                               |                                 |                                        | Imp                                                              | rimir                           | Filtra               | r Qu            | itar filtros       | Agre    | gar                   |
| Catálogo                       | Clave                                                                  |                                                                                                    | Apel                                                                                                    | lido paterno                                                                                                    | Apellido materno                                                                                                    | Nombr                                                                                                    | e .                                                                           |                                 |                                        | Plan-Ver                                                         | sión                            |                      |                 | Período o          | e inici | Ĵ                     |
| Estudios<br>Dictámenes         | 9410                                                                   | 001                                                                                                    | ABAD                                                                                                    | VILLANUEVA                                                                                                    |                                                                                                    | JUAN                                                                                                    |                                                                               |                                 |                                        | LDE-20                                                           |                                 |                      |                 | 1997B              |         | <b>^</b>              |
| Cursos                         | 9710                                                                   | 0.01                                                                                                    | 0.05                                                                                                    |                                                                                                    |                                                                                                    | CAOPA                                                                                                    |                                                                               | OFMT                            |                                        | 105-10                                                           |                                 |                      |                 | 10000              |         |                       |
| Plan-Versión                   | 0/10                                                                   |                                                                                                    | ACEC                                                                                                    | NEDO INAVA                                                                                                    |                                                                                                    | SAGRA                                                                                                    |                                                                               | OEM1                            |                                        | 102-10                                                           |                                 |                      |                 | 19908              |         | -                     |
| Egreso                         | 8410                                                                   | 101                                                                                                    | ACO                                                                                                    | STA ACUNA                                                                                                    |                                                                                                    | AGUST                                                                                                    | IN JAI                                                                        | ME                              |                                        | LDE-10                                                           |                                 |                      |                 | 1989B              |         | _                     |
| Administración                 |                                                                        |                                                                                                    |                                                                                                    |                                                                                                    |                                                                                                    |                                                                                                    |                                                                               |                                 |                                        |                                                                  |                                 |                      |                 |                    |         |                       |
| Supervisión                    |                                                                        |                                                                                                    |                                                                                                    |                                                                                                    |                                                                                                    |                                                                                                    |                                                                               |                                 |                                        |                                                                  |                                 |                      |                 |                    |         |                       |
| Acceso público                 |                                                                        |                                                                                                    |                                                                                                    |                                                                                                    |                                                                                                    |                                                                                                    |                                                                               |                                 |                                        |                                                                  |                                 |                      |                 |                    |         | -                     |
| Sistemas externos              | 3 regi                                                                 | stros e                                                                                                    | ncontrado:                                                                                                    | ;                                                                                                    | Mostrar 20 📼                                                                                                    | registro                                                                                                    | 5                                                                             |                                 |                                        |                                                                  |                                 | 16 4                 | Página          | 1.                 | le 1    | <ul> <li>H</li> </ul> |
|                                |                                                                        |                                                                                                    |                                                                                                    |                                                                                                    |                                                                                                    |                                                                                                    |                                                                               |                                 |                                        |                                                                  |                                 |                      |                 |                    | ++      | 1 1                   |
|                                | <b>*</b> 94                                                            | 10001                                                                                                    | -ABAD VI                                                                                                    | LLANUEVA null J.,                                                                                                    |                                                                                                    |                                                                                                    |                                                                               |                                 |                                        |                                                                  |                                 |                      |                 |                    | l ce    | mar                   |
|                                | _                                                                      |                                                                                                    |                                                                                                    |                                                                                                    |                                                                                                    |                                                                                                    |                                                                               |                                 |                                        |                                                                  |                                 |                      |                 |                    |         |                       |
|                                |                                                                        |                                                                                                    |                                                                                                    |                                                                                                    | 1 2010/00 1 0 0000 000000                                                                                                    |                                                                                                    |                                                                               |                                 |                                        |                                                                  |                                 |                      |                 |                    |         |                       |
|                                |                                                                        | Detall                                                                                                    | a Cal                                                                                                    | s. Matriz                                                                                                    | Ind. Diagnósticos                                                                                                    | Ins                                                                                                    | cripcio                                                                       | nes                             | E                                      | enciones                                                         |                                 | Línea                |                 | N/P-S/D            |         |                       |
|                                | Bloc                                                                   | Detall<br>Núcl                                                                                                | Cal                                                                                                    | s. Matriz<br><u>U.A./Asignatura</u>                                                                                                    | Ind. Diagnósticos                                                                                                    | Ins<br><u>Periodo</u>                                                                                                    | cripcio<br><u>ORD</u>                                                         | nes<br><u>EXT</u>               | E:<br>TIT                              | enciones<br><u>Período</u>                                       | ORD                             | Línea:<br><u>EXT</u> | :<br><u>111</u> | N/P-S/D<br>Período | ESP     |                       |
|                                | <u>Bloc</u>                                                            | Detall<br><u>Núcl</u><br>B                                                                                    | Cal<br><u>U.A./Asiq</u> r<br>D20101                                                                                             | s. Matriz<br><u>U.A./Asignatura</u><br>TEORIA GENERAL                                                                                                    | Ind. Diagnósticos                                                                                                    | Ins<br><u>Periodo</u><br>1997B                                                                                                    | cripcio<br>ORD<br>050                                                         | nes<br><u>EXT</u><br>S/D        | E:<br><u>TIT</u><br>S/D                | enciones<br><u>Período</u><br>1998B                              | <u>ORD</u><br>099               | Línea:<br><u>EXT</u> | :<br><u>111</u> | N/P-S/D<br>Período | ESP     |                       |
|                                | B100<br>01<br>01                                                       | Detallo<br>R <u>Núcl</u><br>B<br>B                                                                            | Cal<br>U.A./Asign<br>D20101<br>D20103                                                                                           | s. Matriz<br>U.A./Asignatura<br>TEORIA GENERAL<br>METODOLOGIA D                                                                                                    | Ind. Diagnósticos<br>DEL DERECHO                                                                                                    | Ins<br>Periodo<br>1997B<br>1997B                                                                                                    | crip cio<br>ORD<br>050<br>S/D                                                 | nes<br><u>EXT</u><br>S/D<br>S/D | E:<br>TIT<br>S/D<br>S/D                | renciones<br><u>Periodo</u><br>1998B<br>1998B                    | <u>ORD</u><br>099<br>090        | Línea:<br><u>EXT</u> | :<br>TIT        | N/P-S/D<br>Periodo | ESP     | <u> </u>              |
|                                | 8100<br>01<br>01                                                       | Detall<br>2 <u>Núcl</u><br>8<br>8<br>8                                                                        | Cal<br>U.A./Asign<br>D20101<br>D20103<br>D20104                                                                                 | s. Matriz<br>U.A./Asignatura<br>TEORIA GENERAL<br>METODOLOGIA E<br>SOCIOLOGIA PO                                                                                                    | Ind. Diagnósticos<br>DEL DERECHO<br>DEL DERECHO                                                                                                    | Ins<br>Periodo<br>19978<br>19978<br>19978                                                                                                    | orip cio<br>ORD<br>050<br>S/D<br>N/P                                          | S/D<br>S/D                      | E:<br>TIT<br>S/D<br>S/D<br>S/D         | Periodo<br>19988<br>19988                                        | ORD<br>099<br>090               | Línea:<br><u>EXT</u> | :<br><u>TIT</u> | N/P-S/D<br>Período | ESP     | 4                     |
|                                | Bloc<br>01<br>01<br>01                                                 | Detaile<br>B<br>B<br>B<br>B<br>B                                                                              | Cal<br>U.A./Asign<br>D20101<br>D20103<br>D20104<br>D20106                                                                       | s. Matviz<br>U.A./Asignatura<br>TEORIA GENERAL<br>METODOLOGIA E<br>SOCIOLOGIA PO<br>DERECHO ROMAL                                                                                                    | Ind. Diagnósticos                                                                                                    | Ins<br>Periodo<br>1997B<br>1997B<br>1997B<br>1997B                                                                                                    | cripcio<br>ORD<br>050<br>S/D<br>N/P<br>S/D                                    | S/D<br>S/D<br>S/D<br>S/D        | E:<br>TIT<br>S/D<br>S/D<br>S/D         | enciones<br><u>Período</u><br>1998B<br>1998B<br>1998B<br>1998B   | ORD<br>099<br>090<br>095<br>080 | Línea:<br><u>EXT</u> |                 | N/P-S/D<br>Período | ESP     | •                     |
|                                | Bloc<br>01<br>01<br>01<br>01                                           | Detallo<br>a <u>Núcl</u><br>B<br>B<br>B<br>B<br>B<br>B                                                        | Cal<br>U.A./Asign<br>D20101<br>D20103<br>D20104<br>D20106                                                                       | s. Matviz<br>U.A./Asignatura<br>TEORIA GENERAL<br>METODOLOGIA E<br>SOCIOLOGIA PO<br>DERECHO ROMAI                                                                                                    | Ind. Diagnósticos<br>DEL DERECHO<br>VEL DERECHO<br>ILITICA<br>NO                                                                                                    | Ins<br>Periodo<br>19978<br>19978<br>19978<br>19978                                                                                                    | oripcio<br>ORD<br>050<br>S/D<br>N/P<br>S/D                                    | EXT<br>S/D<br>S/D<br>S/D<br>S/D | E:<br>TIT<br>S/D<br>S/D<br>S/D<br>S/D  | enciones<br><u>Período</u><br>1998B<br>1998B<br>1998B<br>1998B   | ORD<br>099<br>090<br>095<br>080 | Línea:<br>EXT        |                 | N/P-S/D<br>Período | ESP     | 4                     |
|                                | Bloc<br>01<br>01<br>01<br>01<br>01                                     | Detall<br>Núcl<br>B<br>B<br>B<br>B<br>B<br>B<br>B<br>B<br>B                                                   | Cal<br>U.A./Asign<br>D20101<br>D20103<br>D20104<br>D20106<br>D20601                                                             | Matriz <u>U.A./Asignatura</u> TEORIA GENERAL     METODOLOGIA E     SOCIOLOGIA PO     DERECHO ROMAI     COMPUTACION I                                                                                                    | Ind. Diagnósticos<br>L DEL DERECHO<br>DEL DERECHO<br>ILITICA<br>NO                                                                                                    | Ins<br>Periodo<br>1997B<br>1997B<br>1997B<br>1997B<br>1997B                                                                                                    | Crip clo<br>ORD<br>050<br>S/D<br>N/P<br>S/D<br>082                            | EXT<br>S/D<br>S/D<br>S/D<br>S/D | E:<br>TIT<br>S/D<br>S/D<br>S/D<br>S/D  | enciones<br><u>Período</u><br>1998B<br>1998B<br>1998B<br>1998B   | ORD<br>099<br>090<br>095<br>080 | Línea:<br><u>EXT</u> |                 | N/P-S/D<br>Período | ESP     | *                     |
|                                | 8100<br>01<br>01<br>01<br>01<br>01<br>01                               | Detall<br>Núcl<br>B<br>B<br>B<br>B<br>B<br>B<br>B<br>B<br>B                                                   | Cal<br>U.A./Asign<br>D20101<br>D20103<br>D20104<br>D20106<br>D20601<br>D20605                                                   | Matriz     U.A./Asignatura     TEORIA GENERAL     METODOLOGIA E     SOCIOLOGIA PO     DERECHO ROMAI     COMPUTACION I     INGLES I                                                                                                    | Ind. Diagnósticos<br>. DEL DERECHO<br>VEL DERECHO<br>VITICA<br>NO                                                                                                    | Ins           Periodo           19978           19978           19978           19978           19978           19978           19978           19978           19978                                                                                                    | Cripcio<br>ORD<br>050<br>S/D<br>N/P<br>S/D<br>082<br>060                      | EXT<br>S/D<br>S/D<br>S/D<br>S/D | E:<br>TLIT<br>S/D<br>S/D<br>S/D<br>S/D | renciones<br><u>Período</u><br>1998B<br>1998B<br>1998B<br>1998B  | ORD<br>099<br>090<br>095<br>080 | Línea:               |                 | N/P-S/D<br>Periodo | ESP     | 4                     |
|                                | 8100<br>01<br>01<br>01<br>01<br>01<br>01<br>01<br>02                   | Detall<br>Núcl<br>B<br>B<br>B<br>B<br>B<br>B<br>B<br>B<br>B<br>B                                              | Cal<br>U.A./Asign<br>D20101<br>D20103<br>D20104<br>D20106<br>D20605<br>D20107                                                   | Matviz     U.A./Asignatura     TEORIA GENERAL     METODOLOGIA E     SOCIOLOGIA PO     DERECHO ROMAI     COMPUTACION I     INGLES I     HISTORIA DEL D                                                                                          | Ind. Diagnósticos<br>DEL DERECHO<br>SEL DERECHO<br>ILITICA<br>NO<br>ERECHO MEXICANO                                                                                              | Ins           Periodo           1997B           1997B           1997B           1997B           1997B           1997B           1997B           1997B           1997B           1997B           1997B                                                                                                    | Crip clo<br>ORD<br>050<br>S/D<br>N/P<br>S/D<br>082<br>060<br>080              | S/D<br>S/D<br>S/D<br>S/D<br>S/D | E:<br>S/D<br>S/D<br>S/D<br>S/D         | renciones<br><u>Período</u><br>1998B<br>1998B<br>1998B<br>1998B  | 099<br>099<br>095<br>080        | Línea:               |                 | N/P-S/D<br>Periodo | ESP     | 4                     |
|                                | bloc<br>01<br>01<br>01<br>01<br>01<br>01<br>01<br>02<br>02             | Núcl<br>Núcl<br>B<br>B<br>B<br>B<br>B<br>B<br>B<br>B<br>B<br>B<br>B<br>B<br>B                                 | Cal<br>U.A./Asign<br>D20101<br>D20103<br>D20104<br>D20106<br>D20605<br>D20107<br>D20201                                         | Matriz     U.A./Asignatura     TEORIA GENERAL     METODOLOGIA E     SOCIOLOGIA PO     DERECHO ROMAI     COMPUTACION I     INGLES I     HISTORIA DEL D     DERECHO CIVIL                                                                        | Ind. Diagnósticos<br>DEL DERECHO<br>SEL DERECHO<br>UITICA<br>NO<br>ERECHO MEXICANO<br>I                                                                                          | Ins           Periodo           19978           19978           19978           19978           19978           19978           19978           19978           19978           19978           19978           19978           19978           19978                                                                 | Cripcio<br>ORD<br>050<br>S/D<br>N/P<br>S/D<br>082<br>060<br>080<br>095        | S/D<br>S/D<br>S/D<br>S/D        | E:<br>5/D<br>5/D<br>5/D<br>5/D         | enciones<br>Periodo<br>19988<br>19988<br>19988<br>19988<br>19988 | 099<br>099<br>095<br>080        | Línea:               |                 | N/P-S/D<br>Período |         |                       |
|                                | Bloc<br>01<br>01<br>01<br>01<br>01<br>01<br>02<br>02<br>02<br>02       | Detall-<br>2 <u>Núcl-</u><br>8<br>8<br>8<br>8<br>8<br>8<br>8<br>8<br>8<br>8<br>8<br>8<br>8                    | Cal<br>U.A./Azigo<br>D20101<br>D20103<br>D20104<br>D20106<br>D20601<br>D20605<br>D20107<br>D20201<br>D20301                     | Matriz     U.A./Asignatura     TEORIA GENERAL     METODOLOGIA E     SOCIOLOGIA PO     DERECHO ROMAI     COMPUTACION I     INGLES I     HISTORIA DEL D     DERECHO CIVILI     TEORIA DEL EST                                                    | Ind. Diagnósticos<br>- DEL DERECHO<br>SEL DERECHO<br>- LETICA<br>NO<br>-<br>ERECHO MEXICANO<br>I<br>ADO                                                                          | Ins           Periodo           19978           19978           19978           19978           19978           19978           19978           19978           19978           19978           19978           19978           19978           19978           19978           19978           19994           19994 | Cripcio<br>OSO<br>S/D<br>N/P<br>S/D<br>082<br>060<br>080<br>095<br>090        | s/D<br>S/D<br>S/D<br>S/D        | E:<br>S/D<br>S/D<br>S/D<br>S/D         | Periodo<br>19988<br>19988<br>19988                               | ORD<br>099<br>090<br>095<br>080 | Línea:               |                 | N/P-S/D<br>Período |         |                       |
|                                | Bloc<br>01<br>01<br>01<br>01<br>01<br>01<br>02<br>02<br>02<br>02<br>02 | Detall<br>Núcl<br>B<br>B<br>B<br>B<br>B<br>B<br>B<br>B<br>B<br>B<br>B<br>B<br>B<br>B<br>B<br>B<br>B<br>B<br>B | Call<br>U.A./Asign<br>D20101<br>D20103<br>D20104<br>D20106<br>D20601<br>D20605<br>D20107<br>D202010<br>D202010                  | Matriz     U.A./Asignatura     TEORIA GENERAL     METOOLOGIA E     SOCIOLOGIA E     SOCIOLOGIA PO     DERECHO ROMAI     COMPUTACION I     INGLES I     HISTORIA DEL D     DERECHO CIVIL     TEORIA DEL DEL     DERECHO PENAL     DERECHO PENAL | Ind. Diagnósticos<br>DEL DERECHO<br>DEL DERECHO<br>LITICA<br>NO<br>E<br>ERECHO MEXICANO<br>I<br>L<br>I<br>I<br>I                                                                 | Ins           Periodo           19978           19978           19978           19978           19978           19978           19978           19978           19978           19978           19978           19978           19978           19978           19978           19994           19994                 | Cripcio<br>ORD<br>S/D<br>N/P<br>S/D<br>082<br>060<br>080<br>095<br>090        | s/D<br>S/D<br>S/D<br>S/D        | E:<br>5/D<br>5/D<br>5/D<br>5/D         | Periodo<br>19988<br>19988<br>19988                               | ORD<br>099<br>090<br>095<br>080 | Línea:               |                 | N/P-S/D<br>Periodo |         |                       |
|                                | 8100<br>01<br>01<br>01<br>01<br>01<br>02<br>02<br>02<br>02<br>02<br>02 | Detall<br>Núcl<br>B<br>B<br>B<br>B<br>B<br>B<br>B<br>B<br>B<br>B<br>B<br>B<br>B<br>B<br>B<br>B<br>B<br>B<br>B | Cal<br>U.A./Acian<br>D20101<br>D20103<br>D20104<br>D20106<br>D20601<br>D20605<br>D20107<br>D20201<br>D20301<br>D20501<br>D20501 | 2. Mabiz<br>11.A./Asionabura<br>TEORIA GENERAL<br>METODOLOGIA D<br>DERECHO ROMAI<br>COMPUTACION I<br>INGLES I<br>HISTORIA DEL D<br>DERECHO CIVIL<br>TEORIA DEL EST.<br>DERECHO PENAL<br>COMPUTACION                                            | Ind. Diagnósticos<br>- DEL DERECHO<br>VEL DERECHO<br>LITICA<br>NO<br>-<br>ERECHO MEXICANO<br>I<br>-<br>ADO<br>I<br>-<br>-<br>-<br>-<br>-<br>-<br>-<br>-<br>-<br>-<br>-<br>-<br>- | Ins<br>Periodo<br>19978<br>19978<br>19978<br>19978<br>19978<br>19994<br>19994<br>19994                                                                                                    | cripcio<br>050<br>S/D<br>N/P<br>S/D<br>082<br>060<br>080<br>095<br>090<br>093 | s/D<br>S/D<br>S/D<br>S/D        | E:<br>S/D<br>S/D<br>S/D<br>S/D         | enciones<br><u>Periodo</u><br>19988<br>19988<br>19988            | ORD<br>099<br>090<br>095<br>080 | Línea:               |                 | N/P-S/D<br>Periodo |         |                       |

Fig. 26 Matriz de calificaciones

### ¿Cómo consulto los indicadores de la trayectoria académica?

#### Procedimiento

- 1. Selecciona las opciones "Alumnos- Estudios" del menú principal y filtra al alumno
- 2. Dar clic en el registro del alumno
  - 3. Selecciona el fólder "Ind", visualizarás la Fig. 27

Para imprimir los indicadores de la trayectoria académica:

1.- Selecciona "Imprimir" en el menú de acciones

#### Datos

Descripción de los campos de la Fig. 27.

| (          | Camp   | 0     |         |         | Cor     | ntenido     |        |
|------------|--------|-------|---------|---------|---------|-------------|--------|
| Asignatura | as acr | edita | das     | Indica  | el      | número      | de     |
|            |        |       |         | asigna  | turas a | acreditadas | 6      |
| Número     | de     | С     | réditos | Indica  | el nún  | nero de cré | ditos  |
| acumulado  | DS     |       |         | acumu   | lados   |             |        |
| Número     | de     | exá   | menes   | Indica  | el      | número      | de     |
| reprobado  | s      |       |         | exáme   | nes re  | probados    |        |
| Primer     | Peri   | odo   | de      | Indica  | el pe   | eriodo de   | inicio |
| estudios   |        |       |         | de esti | udios   |             |        |
| Promedio   | de     | el    | ultimo  | Indica  | el      | promedio    | de     |

| periodo                          | calificaciones obtenido en el<br>último periodo de estudios |  |  |  |  |  |  |
|----------------------------------|-------------------------------------------------------------|--|--|--|--|--|--|
| Promedio General                 | Indica el promedio general obtenido                         |  |  |  |  |  |  |
| Situación regular o<br>irregular | Indica si el alumno es<br>Regular o irregular               |  |  |  |  |  |  |
| Último periodo de estudios       | Indica el último periodo de estudios.                       |  |  |  |  |  |  |

| Uni                            | versi | dad Autónor                    | ma del Estado             | o de México |              |               |             |             | -              |         |  |
|--------------------------------|-------|--------------------------------|---------------------------|-------------|--------------|---------------|-------------|-------------|----------------|---------|--|
|                                |       | ··· Sistema de Control Escolar |                           |             |              |               |             |             |                |         |  |
| Bienvenido SICDE Administrad   | or    | Organi                         | nismo FACULTAD DE DERECHO |             |              |               |             | Perio       | do 2004B -     |         |  |
| Alumnos                        | i.    | ▼ Estudios                     |                           |             |              |               | Imprim      | nir Filtrar | Quitar filtros | Agregar |  |
| Catálogo                       | ÷     | Clave                          | Apellido patern           | o Apellio   | io materno   | Nombre        | Plan-Versió | n           | Período de     | inicio  |  |
| <ul> <li>Dictámenes</li> </ul> | -     | 9410001                        | ABAD VILLANUE             | VA          |              | JUAN          | LDE-20      |             | 19978          | Â       |  |
| Cursos                         | 8     | ·                              |                           |             |              |               |             |             |                |         |  |
| Plan-Versión                   |       |                                |                           |             |              |               |             |             |                |         |  |
| Egreso                         |       |                                |                           |             |              |               |             |             |                |         |  |
| Administración                 |       |                                |                           |             |              |               |             |             |                |         |  |
|                                |       |                                |                           |             |              |               |             |             |                |         |  |
| Acceso público                 |       |                                |                           |             |              |               |             |             |                | -       |  |
| Sistemas externos              |       | 1 registro encor               | ntrado                    |             | Mostrar 20 💌 | registros     |             | H 4 Pág     | ina 💶 de       | 1 F F   |  |
|                                |       |                                |                           |             |              |               |             |             | 4              | 4 4 4   |  |
|                                |       | ▼ 9410001-AE                   | BAD VILLANUEVA            | null J      |              |               |             |             |                | Cerrar  |  |
|                                |       | Detalle                        | Cals. Ma                  | atriz Ind.  | Diagnósticos | Inscripciones | Exenciones  | Líneas      | N/P-S/D        |         |  |
|                                |       | -                              | 11                        |             |              |               | <b>1</b> 2  | 1           | Imprimir Rec   | alcular |  |
|                                |       | Nombre                         |                           |             |              |               |             |             | Valor          |         |  |
|                                |       | ASTGNATURAS                    |                           |             |              |               |             |             | 59             |         |  |
|                                |       | winspo pr. c                   | 454                       |             |              |               |             |             |                |         |  |
|                                |       | NÚMERO DE C                    | XEDITOS ACOMOL            | ADOS        |              |               |             |             | 406            | _       |  |
|                                |       | NOMERO DE E                    | ARMENES REPROB            | HDOS        |              |               |             |             | 4              | -       |  |
|                                |       | PRIMER PERI                    | ODO DE ESTUDIOS           | ,<br>       |              |               |             |             | 19978          |         |  |
|                                |       | PROMEDIO DI                    | EL ULTIMO PERIO           | 00          |              |               |             |             | 9.0            |         |  |
|                                |       | PROMEDIO GI                    | ENERAL                    |             |              |               |             |             | 8.5            |         |  |
|                                |       | SITUACION D                    | E REGULAR O IRR           | EGULAR      |              |               |             |             | REGULAR        |         |  |
|                                |       | ÚLTIMO PERÍ                    | ODO DE ESTUDIO:           | в ,         |              |               |             |             | 2003A          |         |  |
|                                |       |                                |                           |             |              |               |             |             | -              |         |  |
|                                |       |                                |                           |             |              |               |             |             |                |         |  |
|                                |       |                                |                           |             |              |               |             |             |                |         |  |
|                                |       |                                |                           |             |              |               |             |             |                | ¥       |  |

Fig. 27 Índices de trayectoria académica

### ¿Cómo consulto el diagnóstico de una trayectoria académica?

#### Procedimiento

- 1. Selecciona las opciones "Alumnos- Estudios" del menú principal y filtra al alumno
- 2. Dar clic en el registro del alumno
- 3. Selecciona el fólder "**Diagnóstico**", visualizarás la Fig. 28
- 4. Selecciona "**Recalcular**" del menú de acciones así podrás observar el diagnóstico de una trayectoria académica aplicando el reglamento correspondiente

Para imprimir el diagnósticos de la trayectoria académica:

1.- Selecciona "Imprimir" del menú de acciones

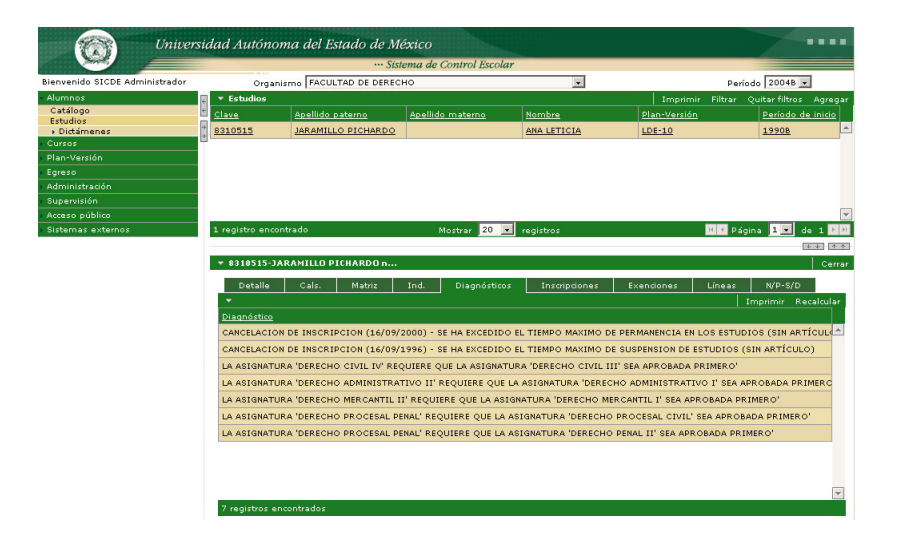

Fig. 28 diagnostico de una trayectoria académica

# ¿Cómo consulto los periodos de inscripción de un alumno, por organismo académico?

#### Procedimiento

- 1. Selecciona las opciones "Alumnos- Estudios" del menú principal y filtra al alumno
- 2. Dar clic en el registro del alumno
- 3. Selecciona el fólder "**Inscripciones**", visualizarás la Fig. 29.

#### Datos

Descripción de los campos de la Fig. 29.

| Campo         | Contenido                     |  |  |  |  |  |  |
|---------------|-------------------------------|--|--|--|--|--|--|
| Periodo       | Clave del periodo de          |  |  |  |  |  |  |
|               | inscripción.                  |  |  |  |  |  |  |
| Nombre        | Nombre del periodo            |  |  |  |  |  |  |
| Organismo     | Clave del organismo           |  |  |  |  |  |  |
|               | académico                     |  |  |  |  |  |  |
| Nombre        | Nombre del organismo          |  |  |  |  |  |  |
|               | académico                     |  |  |  |  |  |  |
| Fecha de baja | Fecha en la que el alumno     |  |  |  |  |  |  |
|               | incurre en algún tipo de baja |  |  |  |  |  |  |

| Universia                             | dad Aut        | ónoma de      | el Estado de M   | léxico   | Control Ex  |       |             |          |             |               | 7             |          |   |
|---------------------------------------|----------------|---------------|------------------|----------|-------------|-------|-------------|----------|-------------|---------------|---------------|----------|---|
| Bienvenido SICDE Administrador        |                | Prganismo F   | ACULTAD DE LENGU | JAS      | Control Est | our   |             | -        |             | Períod        | 20048         | 1        |   |
| - Alumnos                             | ▼ Estudi       | 05            |                  |          |             |       |             |          | Imprin      | nir Filtrar O | uitar filtros | Agregar  | ľ |
| Catálogo                              | Clave          | Ape           | lido paterno     | Apellic  | do materrio |       | Nombre      |          | Plan-Versid | in .          | Período d     | e inicio |   |
| Estudios<br>▶ Dictámenes              | 0013291        | ACE           | EDO VILLALOBOS   |          |             |       | SERVANDO    | MATEO    | LLE-F1      |               | 2003B         | 2        | J |
| Cursos                                | 0021328        | ACO           | STA OLVERA       |          |             |       | ANAYANZIN   | 4        | LLF-01      |               | 2000B         |          |   |
| Plan-Versión                          | 0021329        | 464           | PITO             | ENDEL    | F           |       | MARIA TER   | FSA      | 11.5-01     |               | 20008         |          | ï |
| > Egreso                              | 0046470        | 0.011         |                  |          |             |       | CI 1740 CTU |          | 115-51      |               | 20020         |          |   |
| <ul> <li>Administración</li> </ul>    | 0046476        | AGO           | IDAK JAKAMILLO   |          |             |       | ELIZABETH   |          | LLE-F1      |               | 20036         |          |   |
| <ul> <li>Supervisión</li> </ul>       | 0048990        | ALC           | ANTARA CASTOREN  | ^        |             |       | VERONICA    | NATALY   | LLE-F1      |               | 20048         |          |   |
| Acceso público                        | 0021330        | ALVA          | AREZ MERCADO     |          |             | _     | RICARDO     |          | LLI-02      | -             | 2000B         |          | 1 |
| <ul> <li>Sistemas externos</li> </ul> | 133 regis      | tros encontra | dos              | 8        | Mostrar 20  | •     | registros   |          |             | 🗷 🔍 Págir     | a 1 💌 d       | e 7 🕨 🖻  | 1 |
|                                       |                |               |                  |          |             |       |             |          |             |               | [             | 44       | } |
|                                       | <b>v</b> 00213 | 28-ACOSTA     | DLVERA null ANA  |          |             |       |             |          |             |               |               | Cerra    |   |
|                                       | Det            | alle Cal      | s. Matriz        | Ind.     | Diagnós     | ticos | Inscrip     | iones    | Exenciones  | Líneas        | N/P-S/D       |          |   |
|                                       | -              |               |                  |          |             |       |             |          |             |               | Borrar m      | arcados  |   |
|                                       | 🔳 Peri         | edo           | Nombre           |          |             | Orga  | nisme       | Nembre   |             |               | Fecha de bi   | aja      |   |
|                                       | 200            | 1A            | PERIODO DE CUR   | SOS MAR  | ZO - AGOST  | 223   |             | FACULTAD | DE LENGUAS  |               |               |          |   |
|                                       | E 200          | 2B            | PERIODO DE CUR   | SOS SEP  | TIEMBRE 200 | 223   |             | FACULTAD | DE LENGUAS  |               |               |          |   |
|                                       | E 200          | 40            | PERIODO DE CUR   | SOS MAR  | ZO - SEPTIE | 223   |             | FACULTAD | DELENGUAS   |               |               |          |   |
|                                       | E 200          | 40            |                  | 000 000  |             | 220   |             | FACULTAD |             |               |               |          |   |
|                                       | 200            | 40            | PERIODO DE COR   | .505 SEP | TIEMBRE 200 | 223   |             | PACOLIAD | DE LENGUAS  |               |               |          |   |
|                                       |                |               |                  |          |             |       |             |          |             |               |               | ¥        |   |
|                                       | 4 regist       | ros encontrac | 105              |          | Mostrar 20  | •     | registros   |          |             | 📧 🤇 Página    | 1 V de        | 1 2 2    |   |

Fig. 29 Inscripción por organismo académico

**Nota**: por el momento sólo se registran las inscripciones realizadas por medio de este sistema, aun cuando el alumno tenga inscripción en otros periodos.

## ¿Cómo consulto exenciones reglamentarias aplicadas a un alumno?

#### Procedimiento

- 1. Selecciona las opciones "Alumnos- Estudios" del menú principal y filtra al alumno
- 2. Dar clic en el registro del alumno
- 3. Selecciona el fólder "**Exenciones**", visualizarás la Fig. 30. podrás observar las restricciones reglamentarias no aplicadas a un alumno.

#### Figuras:

|                           |                |                         | Sistema de | Control Escolar |               |             |         |                |          |
|---------------------------|----------------|-------------------------|------------|-----------------|---------------|-------------|---------|----------------|----------|
| envenido SICDE Administra | dor Orga       | nismo FACULTAD DE PLA   | NEACION UP | BANA Y REGIONAL |               |             | Perio   | do 20048 💌     |          |
| lumnos                    | 🗧 🔻 Estudios   |                         |            |                 |               |             |         | Quitar filtros | Agregar  |
| Catálogo                  | Clave          | Apellido paterno        | Apellid    | o materno       | Nombre        | Plan-Versio |         | Período de     | e inicio |
| Dictámenes                | 9412358        | LUNA PALACIOS           |            |                 | PARIX LUNEX   | LPT-F1      |         | 1997B          | *        |
| ursos                     |                |                         |            |                 |               |             |         |                | _        |
| an-Versión                |                |                         |            |                 |               |             |         |                |          |
| greso                     |                |                         |            |                 |               |             |         |                |          |
| dministración             |                |                         |            |                 |               |             |         |                |          |
| upervisión                |                |                         |            |                 |               |             |         |                |          |
| cceso público             |                |                         |            |                 |               |             |         |                | -        |
| istemas externos          | 1 registro enc | ontrado                 |            | Aostrar 20 💌    | registros     |             | H 4 Pág | ina 1 💌 d      | e 1 P P  |
|                           |                |                         |            |                 |               |             |         |                | 4 4 4 4  |
|                           | × 0412250.     | UNA DALACTOS pull DAR   |            |                 |               |             |         |                | 0.000    |
|                           |                | LUNA PALACIO I IGII PAP |            |                 |               |             |         |                | Cerrar   |
|                           | Detalle        | Cals. Matriz            | Ind.       | Diagnósticos    | Inscripciones |             | Líneas  | N/P-S/D        |          |
|                           | -              |                         |            |                 |               |             |         | Agregar exe    | nciones  |
|                           | I Tipo         |                         | Restr      | ictor           | Des           | tine        |         | Cantida        | d        |
|                           | E Baia - S     | uspensiones máximas de  | e estur    |                 |               |             |         | 1              |          |
|                           |                |                         |            |                 |               |             |         |                | -        |
|                           |                |                         |            |                 |               |             |         |                |          |
|                           |                |                         |            |                 |               |             |         |                |          |
|                           |                |                         |            |                 |               |             |         |                |          |
|                           |                |                         |            |                 |               |             |         |                |          |
|                           |                |                         |            |                 |               |             |         |                |          |
|                           |                |                         |            |                 |               |             |         |                |          |
|                           |                |                         |            |                 |               |             |         |                |          |
|                           |                |                         |            |                 |               |             |         |                |          |
|                           |                |                         |            |                 |               |             |         |                |          |
|                           |                |                         |            |                 |               |             |         |                |          |
|                           |                |                         |            |                 |               |             |         |                |          |

Fig. 30 restricciones reglamentarias no aplicadas a un alumno

#### ¿Cómo asocio las líneas de acentuación a un alumno?

#### Procedimiento

- 1. Selecciona las opciones "Alumnos- Estudios" del menú principal y filtra al alumno
- 2. Dar clic en el registro del alumno
- Selecciona el fólder "Líneas", visualizarás la Fig.
   31, donde podrás observar las líneas de acentuación que existen en un organismo académico para asociarlas a un alumno.

#### Figuras:

|                                                                    | Universia | rsidad Autónoma del Estado de México |                     |                         |                  |             |             |                   |         |
|--------------------------------------------------------------------|-----------|--------------------------------------|---------------------|-------------------------|------------------|-------------|-------------|-------------------|---------|
|                                                                    |           |                                      | ··· Sis             | tema de Control Escolar |                  |             |             |                   |         |
| Bienvenido ELVIA MARTINEZ ESCALONA Organismo FACULTAD DE LENGUAS 🝷 |           |                                      |                     |                         |                  |             | eríodo 2004 | в 🕶               |         |
| <ul> <li>Alumnos</li> </ul>                                        | 4         | ▼ Adscripcione                       | 15                  | 11                      |                  | <u></u>     | Imprimir    | Filtrar Quitar fi | ltros   |
| Catálogo                                                           | *         | Clave                                | Apellido paterno    | Apellido materno        | Nombre           | Currícula   |             | Período de inic   | io      |
| Cursos                                                             | ÷         | 9810009                              | AGUILAR FLORES      |                         | SUSANA           | LLF-01      |             | 2001B             | <b></b> |
| ) Cumícula                                                         | 8         | 9811395                              | AGUILAR VALDES      |                         | KAREN JOSELYNE   | LLI-02      |             | 2001B             |         |
| • Egreso                                                           |           | 9849113                              | ALEJANDRO TORRES    |                         | MARIA DEL CARMEN | LLF-01      |             | 2001B             |         |
| Administración                                                     |           | 9820887                              | ALVAREZ PEREZ       |                         | LUZ MARIANA      | LLI-01      |             | 1998B             |         |
| Acceso público                                                     |           | 9810899                              | BENHUMEA BURGOS     |                         | ROMAN            | LLI-02      |             | 2002B             |         |
|                                                                    |           | 9810082                              | BENITEZ DOLORES     |                         | JORGE ALBERTO    | LLE-F1      |             | 2003B             | -       |
|                                                                    |           | 98 registros enc                     | ontrados            | Mostrar 20 💌            | registros        |             | 🔣 📢 Págin   | a 1 🔹 de 5        | F H     |
|                                                                    |           |                                      |                     |                         |                  |             |             | 9.9               | 1.1     |
|                                                                    |           | ▼ 9849113-AL                         | EJANDRO TORRES null | t.                      |                  |             |             | C                 | errar   |
|                                                                    |           | Detalle                              | Cals. Matriz        | Ind. Diagnósticos       | Inscripciones    | Excenciones | Líneas      | N/P-S/D           | _       |
|                                                                    |           | Clave                                | Nombre              |                         |                  |             |             |                   |         |
|                                                                    |           | No existen dat                       | tos para la lista   |                         |                  |             |             |                   |         |
|                                                                    |           |                                      |                     |                         |                  |             |             |                   |         |

Fig. 31 Líneas de estudio

### ¿Cómo depuro una trayectoria académica cambiando N/P por S/D?

#### Procedimiento

- 1. Selecciona las opciones "**Alumnos- Estudios**" del menú principal y **filtra** al alumno.
- 2. Selecciona el fólder "N/P-S/D" y visualizarás la Fig. 32.
- 3. Marca la unidad de aprendizaje / asignatura a depurar
- 4. Dar clic en "Cambiar" del menú de acciones

#### Datos

Descripción de los campos de la Fig. 32.

| Campo           | Contenido                         |  |  |  |  |  |  |  |
|-----------------|-----------------------------------|--|--|--|--|--|--|--|
| Bloque          | Bloque al que corresponde la      |  |  |  |  |  |  |  |
|                 | U.A./Asignatura                   |  |  |  |  |  |  |  |
| Documento       | Clave del acta correspondiente al |  |  |  |  |  |  |  |
|                 | curso.                            |  |  |  |  |  |  |  |
| Fecha           | Periodo de en que curso la        |  |  |  |  |  |  |  |
|                 | U.A./Asignatura                   |  |  |  |  |  |  |  |
| U.A./Asignatura | Nombre de la U.A/Asignatura       |  |  |  |  |  |  |  |
| Cal             | Calificación obtenida en el curso |  |  |  |  |  |  |  |
|                 | Indicador A aprobado R reprobado  |  |  |  |  |  |  |  |

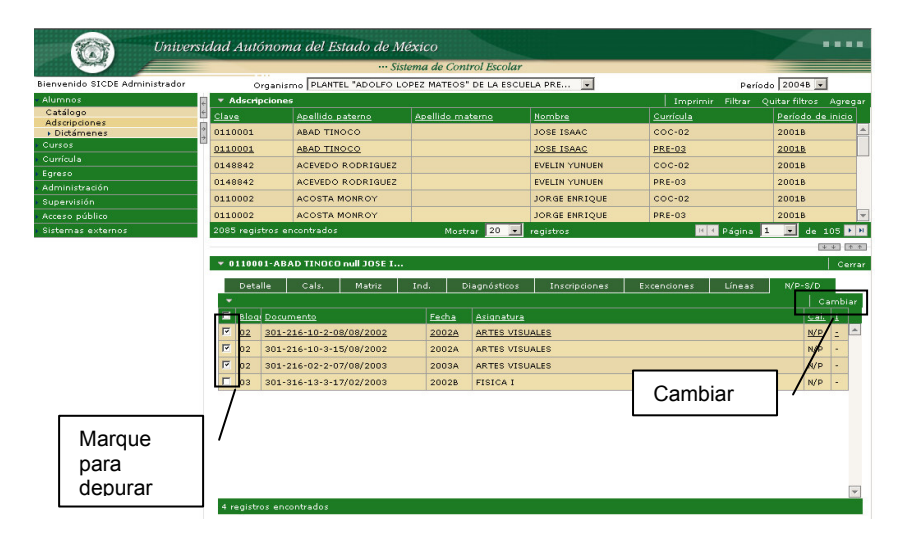

Fig. 32 Depuración de trayectoria académica N/P-S/D.

# ¿Cómo genero un análisis de historias de un conjunto de alumnos definido?

#### Procedimiento:

- 1. Selecciona la opción "Alumnos-Estudios" del menú principal
- 2. Filtre a los alumnos Fig. 33 (en el ejemplo se filtro por periodo de inicio)
- 3. Selecciona la opción "**Aplicar**" del menú de acciones, vera la lista de alumnos que cumplen con esa condición Fig. 33
- 4. Seleccione la opción "**Imprimir**" del menú de acciones. Fig. 34.
- 5. Del nuevo menú de accione seleccione la opción "Indicadores" Fig. 35
- 6. Obtendrás como resultado el reporte de la Fig. 36.

| Univer.                               | side | ad Autónoma del Estado de M | éxico             |         |     |        |                  |
|---------------------------------------|------|-----------------------------|-------------------|---------|-----|--------|------------------|
|                                       |      | ··· Sis                     | tema de Control E | iscolar |     |        |                  |
| Bienvenido SICDE Administrador        |      | Organismo FACULTAD DE LENGU | AS                | •       |     |        | Período 2004B 💌  |
| - Alumnos                             | ÷.   | ▼ Filtrar                   |                   |         |     |        | Cancelar Aplica  |
| Catálogo                              | 4    |                             |                   |         |     |        | Datos personales |
| + Dictámenes                          | 7    | Cuenta                      | Empieza con       |         |     |        |                  |
| Revalidación                          | 12   |                             | Templeco con III  |         | _   |        | _ /              |
| Movilidad                             |      | Apellido paterno            | Empieza con 💌     |         |     |        |                  |
| Equivalencia                          |      | A                           |                   |         | A A | blicar | /                |
| Plan-Versión                          |      | Apeliido materno            | Empieza con 💌     |         |     |        |                  |
| Egreso                                |      | Nombre                      | Empieza con 💌     |         |     |        |                  |
| Administración                        |      | Sexo                        |                   |         |     |        |                  |
| Supervisión                           |      |                             | Empieza con 💌     |         |     |        |                  |
| Acceso público                        |      |                             |                   |         |     |        | Plan-Versión     |
| <ul> <li>Sistemas externos</li> </ul> |      | Clave curricula             | Empieza con 💌     |         |     |        |                  |
|                                       |      | Nombre curricula            | Empieza con 💌     |         |     |        |                  |
|                                       |      | Clave período de inicio     | Empieza con 💌     | 2002Ь   |     |        |                  |
|                                       |      | Nombre período de inicio    | Empieza con 💌     |         |     |        |                  |
|                                       |      | Clave período de término    | Empieza con 💌     |         |     |        |                  |
|                                       |      | Nombre período de término   | Empieza con 💌     |         |     |        |                  |
|                                       |      |                             |                   |         |     |        | Curso            |
|                                       |      | Clave del período           | Empieza con 💌     |         |     |        |                  |
|                                       |      | Nombre del período          | Empieza con 💌     |         |     |        |                  |
|                                       |      | Clave asignatura            | Empieza con 💌     |         |     |        |                  |
|                                       |      | Nombre asignatura           | Empieza con 💌     |         |     |        |                  |
|                                       |      |                             |                   |         |     |        |                  |

|                             |          |                         | ema de Contros Escola |                         |                       | . Laure III       |
|-----------------------------|----------|-------------------------|-----------------------|-------------------------|-----------------------|-------------------|
| ivenido SICDE Administrador | Orga     | nismo FACULTAD DE LENGU | AS                    |                         | Peri                  | odo 20048 💌       |
| tálogo                      | Estudios |                         | Plan-V                | ersion Exenciones Calif | icaciones Indicadores | Diagnosticos Canc |
| tudios                      | Clave    | Apellido paterno        | Apellido materino     | itombre /               | Plan Version          | Penodo de inte    |
| Dictámenes<br>Revalidación  | 0222279  | ABASOLO PALACIO         |                       | RAU                     | LLF-01                | 20028             |
| Movilidad                   | 9611407  | AGUILAR AVILES          |                       | DIANA                   | LLI-02                | 2002B             |
| Equivalencia                | 0224855  | AGUILAR SAUCEDO         |                       | MA. DEL SOCORRO         | LEI-01                | 2002B             |
| rsos                        | 0222280  | ALBARRAN                | DIAZ                  | NATALY GEORGINA         | LLF-01                | 2002B             |
| in-Version                  | 0222281  | ALCANTARA GARCIA        |                       | VICTOR                  | LLI-02                | 2002B             |
| reso<br>ministración        | 9212127  | ALMORIN MERCADO         |                       | GIOVANNI                | LLI-02                | 2002B             |
| pervisión                   | 0222284  | ALVAREZ                 | SOLORZA               | DALIA                   | LLI-02                | 2002B             |
| eso público                 | 0222283  | ALVAREZ GARCIA          |                       | OSCAR                   | LLI-02                | 2002B             |
| temas externos              | 0222285  | ANDRES RUIZ             |                       | JENNIFER ROSARIO        | LLI-02                | 2002B             |
|                             | 0222286  | ARAUJO CURIEL           |                       | EDITH                   | LLE-F1                | 2002B             |
|                             | 0222286  | APAUJO CURIEL           |                       | EDITH                   | LLF-01                | 2002B             |
|                             | 8532     | ARELLANO GONZALEZ       |                       | ROXANA                  | LLI-02                | 2002B             |
| Indicadores                 | 1373     | ARRIAGA RAMIREZ         |                       | ROCIO                   | LLI-02                | 2002B             |
| maiodadoreo                 | 2287     | ARTEAGA ONTIVEROS       |                       | EDUARDO                 | LLF-01                | 2002B             |
|                             | \$869    | ARZATE VERNIS           |                       | MA. DEL CARMEN          | LEI-01                | 2002B             |
|                             | 0222288  | AVILA CERVANTES         |                       | OMAR ANTONIO            | LLF-01                | 2002B             |
|                             | 0224859  | AVILES FONSECA          |                       | MARIA CAROLINA          | LEI-01                | 2002B             |
|                             | 0222289  | BAUTISTA IZQUIERDO      |                       | MARIANA                 | LLE-F1                | 2002B             |
|                             | 0222289  | BAUTISTA IZQUIERDO      |                       | MARIANA                 | LLI-02                | 2002B             |
|                             | 9810899  | BENHUMEA BURGOS         |                       | ROMAN                   | LLI-02                | 2002B             |

Fig. 33 Filtrar alumnos

|                            |              |          | ··· Sist                | ema de Control Escole | zr               |                  |                     |
|----------------------------|--------------|----------|-------------------------|-----------------------|------------------|------------------|---------------------|
| venido SICDE Administrador |              | Orga     | nismo FACULTAD DE LENGU | 4S                    | •                | Perí             | odo 2004B 💌         |
| mnos                       | E .          | Estudios |                         |                       |                  | Imprimir Filtrar | Quitar filtros Agre |
| itálogo<br>hudios          | E <u>c</u> l | ave      | Apellido paterno        | Apellido materno      | Nombre           | Plan-Versión     | Periodo de inici    |
| lictámenes                 | 2 02         | 22279    | ABASOLO PALACIO         |                       | RAUL             | LLF-01           | 2002B               |
| tevalidación<br>Aovilidad  | 96           | 11407    | AGUILAR AVILES          |                       | DIANA            | LI-02            | 2002B               |
| quivalencia                | 02           | 24855    | AGUILAR SAUCEDO         |                       | MA. DEL SOCOBRO  | LEI-01           | 2002B               |
|                            | 02           | 22280    | ALBARRAN                | DIAZ                  | NATALY BEORGINA  | LLF-01           | 2002B               |
| 1-Version                  | 02           | 22281    | ALCANTARA GARCIA        |                       | TCTOR            | LLI-02           | 2002B               |
| ninistración               | 92           | 12127    | ALMORIN MERCADO         |                       | GIOVANNI         | LLI-02           | 2002B               |
|                            | 02           | 22284    | ALVAREZ                 | SOLORZ                | DALIA            | LLI-02           | 2002B               |
| aso público                | 02           | 22283    | ALVAREZ GARCIA          |                       | OSCAR            | LLI-02           | 2002B               |
| emas externos              | 02           | 22285    | ANDRES RUIZ             |                       | JENNIFER ROSARIO | LLI-02           | 2002B               |
|                            | 02           | 22286    | ARAUJO CORIEL           |                       | EDITH            | LLE-F1           | 2002B               |
|                            |              | 286      | ARAUJO CURIEL           |                       | EDITH            | LLF-01           | 2002B               |
| Menú de                    |              | 532      | ARELLANO GONZALEZ       |                       | ROXANA           | LLI-02           | 2002B               |
| ivicitu uc                 |              | 373      | ARRIAGA RAMIREZ         |                       | ROCIO            | LLI-02           | 2002B               |
| acciones                   |              | 287      | ARTEAGA ONTIVEROS       |                       | EDUARDO          | LLF-01           | 2002B               |
|                            |              | 869      | ARZATE VERNIS           |                       | MA. DEL CARMEN   | LEI-01           | 2002B               |
|                            | 02           | 22288    | AVILA CERVANTES         |                       | OMAR ANTONIO     | LLF-01           | 2002B               |
|                            | 02           | 24859    | AVILES FONSECA          |                       | MARIA CAROLINA   | LEI-01           | 2002B               |
|                            | 02           | 22289    | BAUTISTA IZQUIERDO      |                       | MARIANA          | LLE-F1           | 2002B               |
|                            | 02           | 22289    | BAUTISTA IZQUIERDO      |                       | MARIANA          | LLI-02           | 2002B               |
|                            | 98           | 10899    | BENHUMEA BURGOS         |                       | ROMAN            | LLI-02           | 2002B               |

Fig. 34 Lista de alumnos que cumplen con las condiciones del filtro

Fig. 35 Impresión de análisis de historias

| 02 DM                                                                                                    |                                                                                                    | UNIVERSIDAD AUTONOMA DEL ESTADO D<br>DIRECCION DE CONTROL ESCOLAR<br>FACULTAD DE LENGUAS<br>REPORTE DE INDICADORES POR ALUMNO                                                                                                    | E MEXICO                                                                                                    |                                                      |                                             |                                                                                                    |                                                      |   |
|----------------------------------------------------------------------------------------------------|----------------------------------------------------------------------------------------------------|----------------------------------------------------------------------------------------------------|----------------------------------------------------------------------------------------------------|------------------------------------------------------|---------------------------------------------|----------------------------------------------------------------------------------------------------|------------------------------------------------------|---|
| NUMAlu                                                                                                    | Cuenta                                                                                                    | Nombre del alumno                                                                                                    | Plan                                                                                                    | Prm                                                  | Per                                         | Crd                                                                                                    | Rpr                                                  | D |
| NUTAA U<br>1 2<br>2<br>4<br>5<br>7<br>8<br>7<br>8<br>7<br>8<br>7<br>8<br>7<br>8<br>7<br>8<br>10<br>111<br>123<br>143<br>15<br>167<br>10<br>112<br>123<br>124<br>15<br>16<br>16<br>16<br>20<br>20<br>20<br>20<br>20<br>20<br>20<br>20<br>20<br>20 | Cuenta<br>0222272<br>02224855<br>02224855<br>0222281<br>0222285<br>0222285<br>0222285<br>0222285<br>0222285<br>0222285<br>0222285<br>0222285<br>0222285<br>0222287<br>0222287<br>0222880<br>0222880<br>0222280<br>0222880<br>0222280<br>0222280<br>0222880<br>0222280<br>0222280<br>0222280<br>0222280<br>0222280<br>0222290<br>0222290<br>0222290<br>0222290<br>0222290<br>0222290<br>0222290<br>0222290<br>0222290<br>0222290<br>0222290<br>0222290<br>0222290<br>0222290<br>0222290<br>0222290<br>0222290<br>0222290<br>022290<br>022290<br>02200<br>02200<br>022290<br>022290<br>022290<br>02200<br>02200<br>02200<br>02200<br>02200<br>02200<br>02200<br>02200<br>02200<br>02000<br>000000 | Nombre del alumno<br>MESSOLO FALACIO NUITI / BANL<br>AGUILAR AVILES NUITI / DIANA<br>AGUILAR AVILES NUITI / DIANA<br>AGUILAR AVILES NUITI / MATALY GEORGINA<br>ALBARRAN DIAZ / NATALY GEORGINA<br>ALVAREZ GARCIA NUITI / GONONNI<br>ALVAREZ GARCIA NUITI / JOCAR<br>ANDORIN MERCADO / GONONNI<br>ALVAREZ GARCIA NUITI / JOCAR<br>ANDORIN MERCADO / GONONNI<br>ANDORIN MERCADO / GONONNI<br>ANDORIN MERCADO / GONONNI<br>ANDORIN MERCADO / GONONNI<br>ANDORIN MERCADO / GONONNI<br>ANDORIN MERCADO / GONONNI<br>ANDORIN MERCADO / GONONNI<br>ARUNACIÓN (ANDORNA CANONNI<br>ARUNACIÓN (ANDORNA CANONNI<br>ARUNACIÓN (ANDOR | Plan<br>LLF-02<br>LLF-02<br>LLF-02<br>LLF-02<br>LLF-02<br>LLF-02<br>LLF-02<br>LLF-02<br>LLF-02<br>LLF-02<br>LLF-02<br>LLF-02<br>LLF-02<br>LLF-03<br>LLF-03<br>LLF-04<br>LLF-04 | P 77898897977896878878899899899878878889889          | Per 9.8510864884948869571944301145481891995 | $ \begin{array}{c} Crd \\ 1666 \\ 2144 \\ 1666 \\ 1214 \\ 1666 \\ 1666 \\ 1666 \\ 1666 \\ 1666 \\ 1666 \\ 1248 \\ 1666 \\ 1248 \\ 1666 \\ 2238 \\ 1416 \\ 1666 \\ 1224 \\ 1666 \\ 1224 \\ 1666 \\ 1224 \\ 1666 \\ 1224 \\ 1666 \\ 1224 \\ 1666 \\ 1224 \\ 1666 \\ 1224 \\ 1666 \\ 1224 \\ 1666 \\ 1224 \\ 1666 \\ 1224 \\ 1666 \\ 1224 \\ 1666 \\ 1224 \\ 1666 \\ 1224 \\ 1666 \\ 1224 \\ 1666 \\ 1224 \\ 1224 \\ 1666 \\ 1224 \\ 1224 \\ 1666 \\ 1224 \\ 1224 \\ 12$ | Rpr<br><br>1<br>3<br>1<br>4<br>4<br>1<br>2<br>3<br>2 | D |
| 38<br>39<br>41<br>42<br>43<br>44<br>45                                                                                                    | 0222297<br>0224867<br>9912871<br>9913640<br>9011440<br>0222299<br>9912895<br>0222300                                                                                                    | LULA ORIEGA NUIT / LUIS ALONSO<br>ULEVAS RANDOS NUIT / PALOMA ERANDINE SAPI<br>CUEVAS RODRIGUEZ NUIT / MONICA<br>DE LA PORTILLA CAMACHO NUIT / JESSICA<br>DE LA VEGA ISLAS NUIT / GLORIA GABRIELA<br>DELGADO RODRIGUEZ NUIT / ANABEL<br>DIAZ MENDIOLA NUIT / GEORGINA<br>DIAZ RAMIREZ NUIT / JESSICA ESTEFANIA                                                                                                    | LLF-01<br>LLI-02<br>LLF-01<br>LLI-02<br>LLF-01<br>LLI-02<br>LLF-02<br>LLI-02<br>LLI-02                                                                                                    | 2.3<br>8.7<br>8.8<br>8.0<br>9.8<br>9.1<br>9.8<br>9.5 | 7.8<br>8.9<br>N/5<br>N/5<br>N/1<br>8.6      | 166<br>166<br>166<br>166<br>156<br>166                                                                                                    | 2<br>1<br>4                                          |   |
|                                                                                                    |                                                                                                    | Fig. 36 Resultado del reporte                                                                                                    |                                                                                                    |                                                      |                                             |                                                                                                    |                                                      |   |